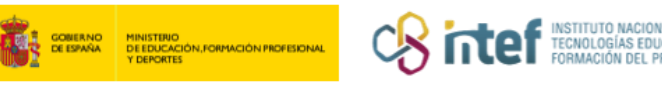

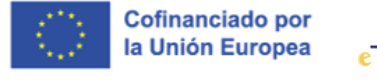

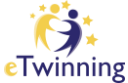

## Sello de Calidad Nacional: solicitud y descarga de certificado

Para realizar la solicitud de Sello Nacional de Calidad, debes seguir los siguientes pasos:

Accede a eTwinning en ESEP y haz clic en la pestaña MIS PROYECTOS (My projects).

| eTwinr   | ning              |                |          |  |  |
|----------|-------------------|----------------|----------|--|--|
| Overview | Rooms Groups      | My Projects    | Support  |  |  |
| Home > e | Turinging > My of |                | Projecte |  |  |
|          | rwinning > myer   | i winning > My | Fiojects |  |  |
|          | rwanning > my er  | iwinning > My  | riojecis |  |  |
|          | rwinning > wy er  | iwinning > My  | Projects |  |  |

Figura 1. Captura de pantalla en la que se muestra el espacio dedicado a Mis proyectos en el escritorio etwinning. Elaboración propia (INTEF) a partir de la página web <u>ESEP</u>. <u>Licencia CC BY SA</u>

- 2. Abre el proyecto para el que quieras solicitar el Sello de Calidad.
- 3. Haz clic en el botón de *Apply for Label or Prize*.

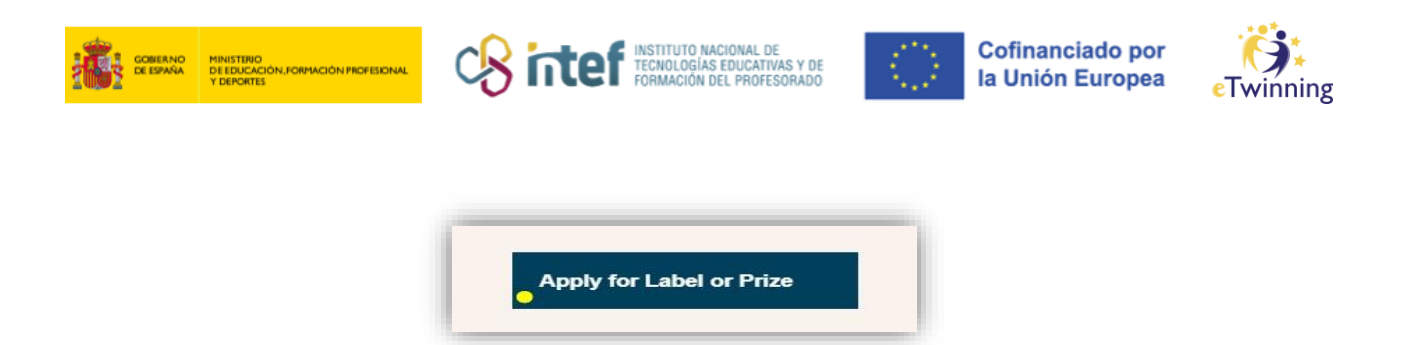

Figura 2. Captura de pantalla que muestra el botón de aplicación para el Sello de Calidad Nacional. Elaboración propia (INTEF) a partir de la página web <u>ESEP</u>. <u>Licencia CC BY SA</u>

- Te aparecerá un formulario para cumplimentar. Rellena el formulario hasta el final. Es importante que rellenes todos los campos para poder pasar a la siguiente página.
- 5. Una vez cumplimentado el formulario, y después de la vista preliminar, haz clic en **ENVIAR** (*Submit*).
- 6. La solicitud le llegará al SNA y se procederá a la evaluación del proyecto.

Si se te ha otorgado el Sello Nacional de Calidad, debes seguir los siguientes pasos para descargarlo:

 Debes entrar en la página principal del proyecto y, en el apartado de My labels & awards, haz clic sobre el menú desplegable (tres puntitos) National Quality Label.

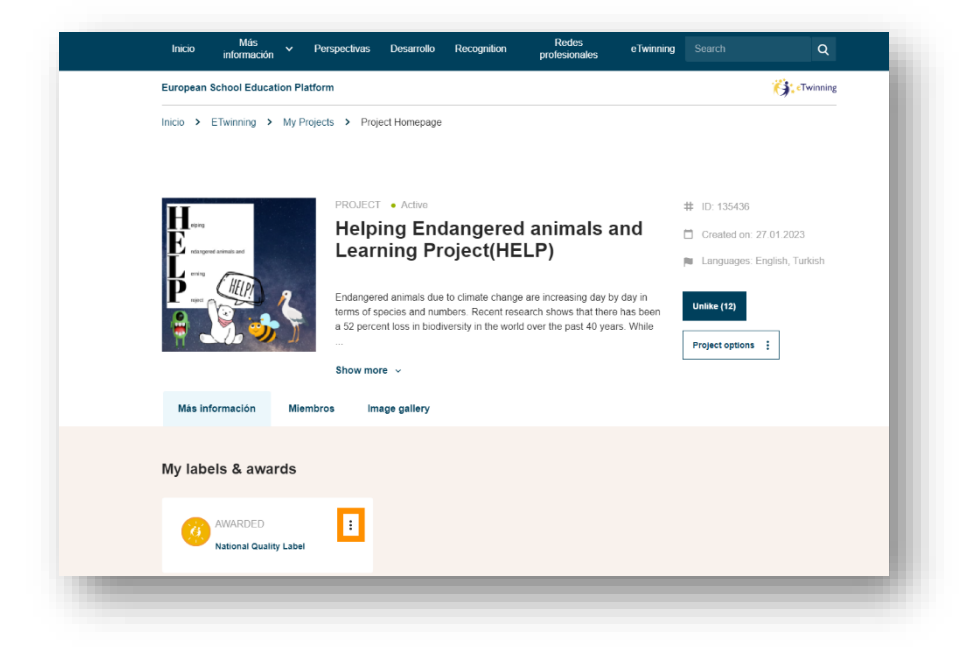

Figura 3. Captura de pantalla que muestra el menú desplegable para descargar el Sello de Calidad Nacional. Elaboración propia (INTEF) a partir de la página web <u>ESEP</u>. <u>Licencia CC BY SA</u>

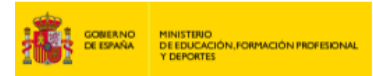

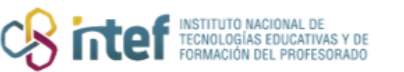

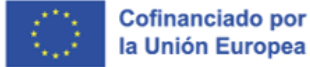

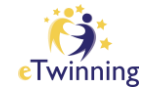

2. Elige la opción *Download certificate*.

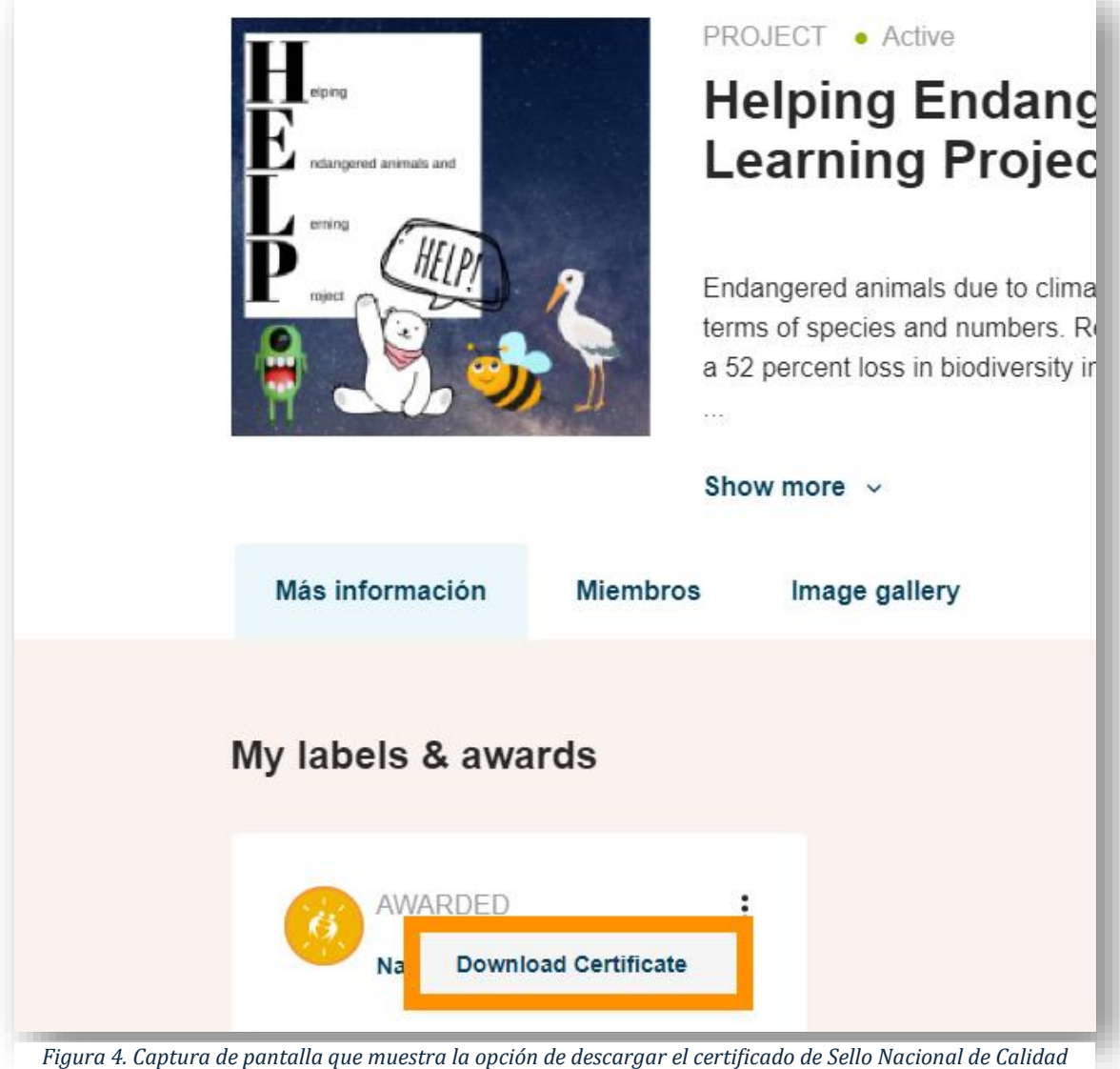

igura 4. Captura de pantalla que muestra la opción de descargar el certificado de Sello Nacional de Calia eTwinning. Elaboración propia (INTEF) a partir de la página web <u>ESEP</u>. <u>Licencia CC BY SA</u>

- 3. Si el proyecto se desarrolló en la antigua plataforma y fue migrado a la nueva, en lugar de *Download Certificate* aparecerá *Generate Certificate*.
  La utilidad del botón es la misma en este caso.
- 4. Haz clic en **Download/Generate Certificate** y podrás guardar tu certificado de Sello de Calidad Nacional.